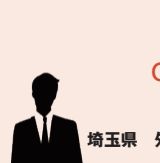

Windows 10のサポート切れで 使えなくなるPCが複数あり、Linuxに OSを切り替えて使おうと思っています。 そのような内容の記事が出れば 埼玉県 舛岡孝幸さん 助かります。

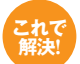

## 軽量でWindowsのUIに近いといわれる Linux Mintのインストール方法を紹介します!

Windows 10のサポート終了まで、 あと半年ほど。次バージョン「11」 はハードウェア要件が厳しく、パー ツ交換ではしのげません。そこで代 替のOSとして挙がるのが、無料OS のLinuxです。超定番のディストリ ビューションは「Ubuntu」ですが、 今回はそれよりも軽量でWindows のユーザーインターフェースに近い 「Linux Mint」のインストール方法を 解説します。10のサポート終了後も 旧PCは現役で使い倒しましょう。

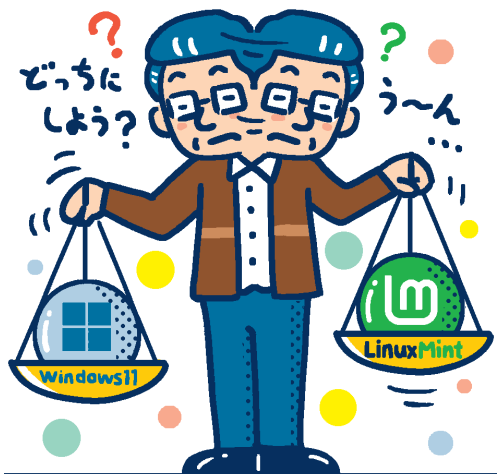

インストール用のライブUSBを作成する

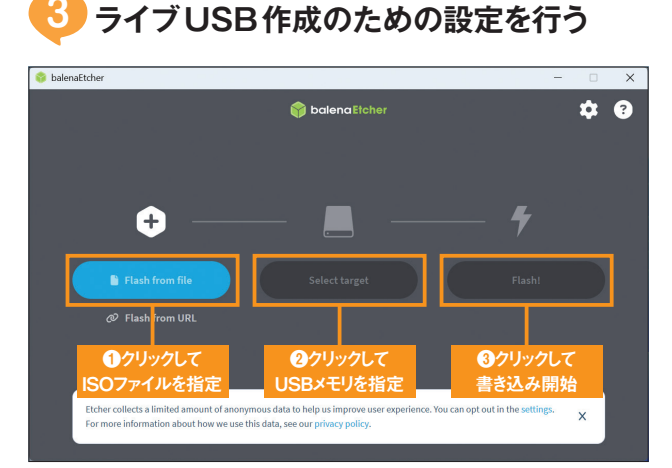

ライブUSBにするUSBメモリをパソコンにセット。「balenaEtcher」の右の ボタンが点灯しているのでクリックし、【手順1】で入手したLinux Mintの ISOファイルを指定します。指定を終えると次のボタンが点灯するので、上 図を参考に操作を進めます

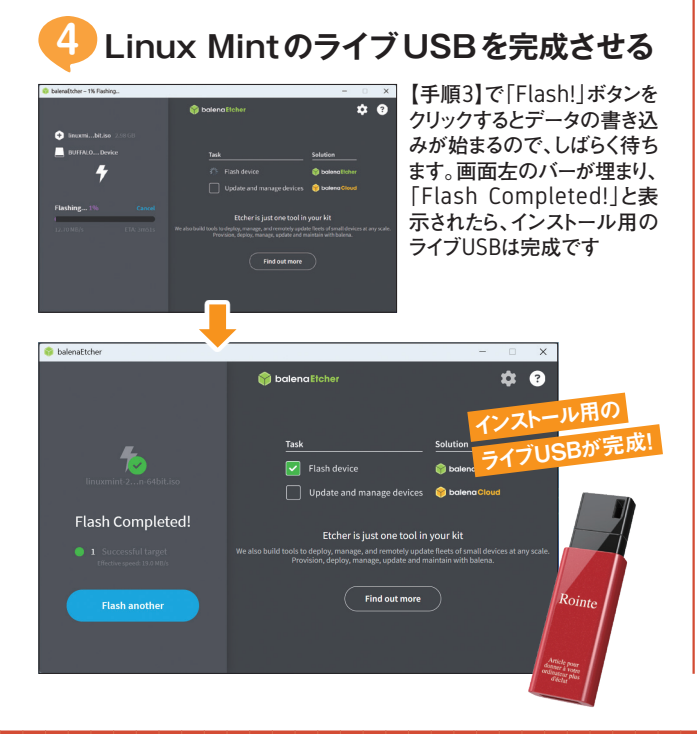

## <image>

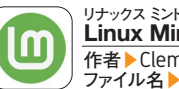

Linux Mint 22.1 無料 リンク収録 作者 > Clement Lefebvre、Vincent Vermeulen Oscar799 ほか ファイル名 > linuxmint-22.1-cinnamon-64bit.iso URL > https://linuxmint.com/

Linux Mintの公式サイトにアクセス。上図の手順を参考にLinux Mint のISOファイル (=OSのイメージファイル)をダウンロードします。なお、 Linux Mintは3種類のエディションがありますが、今回はもっとも人気の ある「Cinnamon Edition」で解説していきます

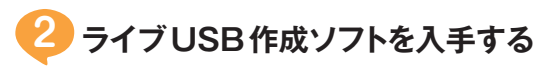

## Download Etcher

| Download Etener                          |         |           |          |
|------------------------------------------|---------|-----------|----------|
| ISSET                                    | os      | ARCH      | クリック     |
| ETCHER FOR WINDOWS (X86 X64) (INSTALLER) | WINDOWS | X86 X64   | Download |
| ETCHER FOR MACOS                         | MACOS   | X64       | Download |
| ETCHER FOR MACOS (ARM64)                 | MACOS   | A R M 6 4 | Download |
|                                          |         |           |          |

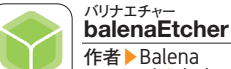

ファイル名 > balenaEtcher-2.1.0.Setup.exe URL > https://etcher.balena.io/#download-etcher

Linux MintのライブUSBを手軽に作れるツールが「balenaEtcher」。 Webブラウザーで上記URLにアクセスし、Windows版のインストーラーを 入手。ダウンロードしたあと、ダブルクリックで起動します

無料